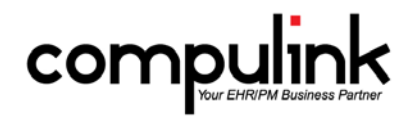

## Enhancements to the Compulink-owned Eyecare Advantage EHR Screens in Version 11.0.5.3

## Efficiency and Visual Cues:

- 1. Encounter Favorites (New).
  - a. Complaint tab (PopUpComplaint) Blur/Cataract and Conjunctivitis.
  - b. Posterior tab DME OD, OS and OU.
- 2. Encounter Favorite Stars were added to the following Tabs/Layouts.
  - a. Biomicroscopy tab
    - i. Adnexa PopUp (pencil) PopUpAdnexa.
    - ii. Conjunctiva PopUp (pencil) PopUpConjunctiva.
    - iii. Cornea PopUp (pencil) PopUpCornea.
  - b. CLDiag tab (Contact Lenses) PopUpCLDiagnostic
  - c. Complaint tab (Complaint History) PopUpComplaint
  - d. Testing Summary tab (Testing) PopUpTest
- 3. New Label Hover History Feature.
  - a. Hover or click on bold labels in the exam to display historical values for the associated data fields.
  - b. Hover fields were added to the following Compulink-owned tabs.
    - i. Hover History for Visual Acuity will display the Uncorrected and Corrected Distance Visual Acuity right and left.
      - 1. CL Check tab.
      - 2. Lasik Post Op tab.
      - 3. Objective, Objective/Refraction, Objective/Test and Objective (Tablet) tabs.
      - 4. Pediatrics tab.
      - 5. Post Op tab.
    - ii. Hover History for Dilation.
      - 1. Anterior (Style 1), Anterior (Style 2), Anterior (Style 3), Anterior (Tablet), and Anterior/Posterior tabs.
      - 2. Biomocroscopy tab.
      - 3. Extended Ophthalmoscopy and Extended Ophthalmoscopy Pink tabs.
      - 4. Gonioscopy tab.
    - iii. Hover History for Size/Ratio, defining C/D size and IOP for right and left.
      - 1. Extended Ophthalmoscopy and Extended Ophthalmoscopy Pink.
      - 2. Posterior (Style 1), Posterior (Style 2), and Posterior (Tablet) tabs.
- 4. Visual Documentation Engine (VDE).
  - a. The following diagnoses were connected to the bitmap for "Demarcation Line".
    - i. ICD-9 362.23
      - ii. ICD-10 H35.121 Retinopathy of prematurity stage 1, right eye
      - iii. H35.122 Retinopathy of prematurity stage 1, left eye
      - iv. H35.123 Retinopathy of prematurity stage 1, bilateral
      - v. H35.129 Retinopathy of prematurity stage 1, unspecified eye

## New Layouts:

- 1. Vision Exam layout with the following tabs: Summary, Complaint, ROS, Health History, Medication, Refraction, Anterior, Posterior, Plan and PQR 2015.
- 2. Glaucoma (Style 2) layout with the following tabs: Glaucoma Summary (Style 2), Complaint, ROS, Health History, Medication, Obj/Test, Anterior, Posterior, Plan and PQR 2015.

## Tab-specific Enhancements:

- 1. Contact Lens tabs.
  - a. Added "stick pin" button to PopUpCLDiagnostic, CL Diagnostic, CL Eval, and CL (Tablet) tabs.
  - b. The attached Smart Function adds a ToDo action for Department CLS (Contact Lens) to "Order Contact Lenses."
  - c. The ToDo will have a blank ID, Dept = CLS (Contact Lens), Frequency = 0, and EHR = True.
  - d. This is the script in the Smart Function Editor:

- i. Name CLTODO
  - 1. begin
    - 2. SF.ADDTODO (' ' ,'Order Contact Lenses ',0, true, 'CLS');
  - 3. End;
- 2. Extended Ophthalmoscopy and Extended Ophthalmoscopy Pink tabs.
- a. Buttons were added for Encounter Favorites, Normals, and Forwarding from previous visits.
- 3. Health History tab.
  - a. You can now hover your mouse over the \* in the grid and a window will display the notes entered on that record.
  - b. In the Ocular History grid, the entries for Blindness were simplified to "Blind left eye", "Blind right eye", and "Blindness both eyes."
- 4. Health History (Style 2) tab.
  - a. This is a new tab that includes Surgical History.
  - b. It was added to the layouts Complete (Style 2), Complete (Style 4), and Vision Exam.
  - c. You can hover your mouse over the \* in the grid and a window will display the notes entered on that record.
- 5. Medications tab.
  - a. Filter icon can now be used to display only Over the Counter (OTC) medications.
- 6. Objective tab.
  - a. When forwarding an IOP record, the time will default to the current time, and not the time from the forwarded record.
  - b. Dilation was added to the following tabs to make it more convenient for the technician to fill out the information: Objective, Objective/Refraction, Objective Pediatric and Objective/Test.
- 7. Obj/Refr tab.
  - a. The Stereo Acuity fields for Near were changed to multi-select fields on the following tabs: Obj/Refr, Objective Pediatric and Binoc VT.
- 8. Plan tab.
  - a. Next Appointments grid Added Notes column to display, so the provider can see what Notes were put in on previous entries.
- 9. Review of Systems (Style 2) tab.
  - a. This is a new tab that does not include the Surgical History or Vital Signs.
  - b. It was added to the layouts Complete (Style 2), Complete (Style 4), and Vision Exam.
- 10. Treatment tab.
  - a. A new Consent Signed check box was added to the Treatments PopUp.
- 11. Vision Complaint tab.
  - a. This is a new tab used in the Vision Exam to include Chief Complaint and most of the Objective information on the single tab.
- 12. Vision Summary.
  - a. This is a new tab used in the Vision Exam.
  - b. It is condensed to show just pertinent information.
- 13. Vision Summary- In Vision Exam condensed to show just pertinent information
- 14. Vitals tab.
  - a. When forwarding a record, the time will default to the current time, and not the time from the forwarded record.